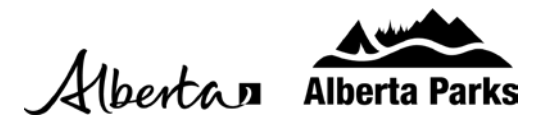

## **Change Your Password**

1. Go to shop.albertaparks.ca and hover over the profile image at the top right corner of the page. Click on "Sign In / Sign Up." Log in with your current password

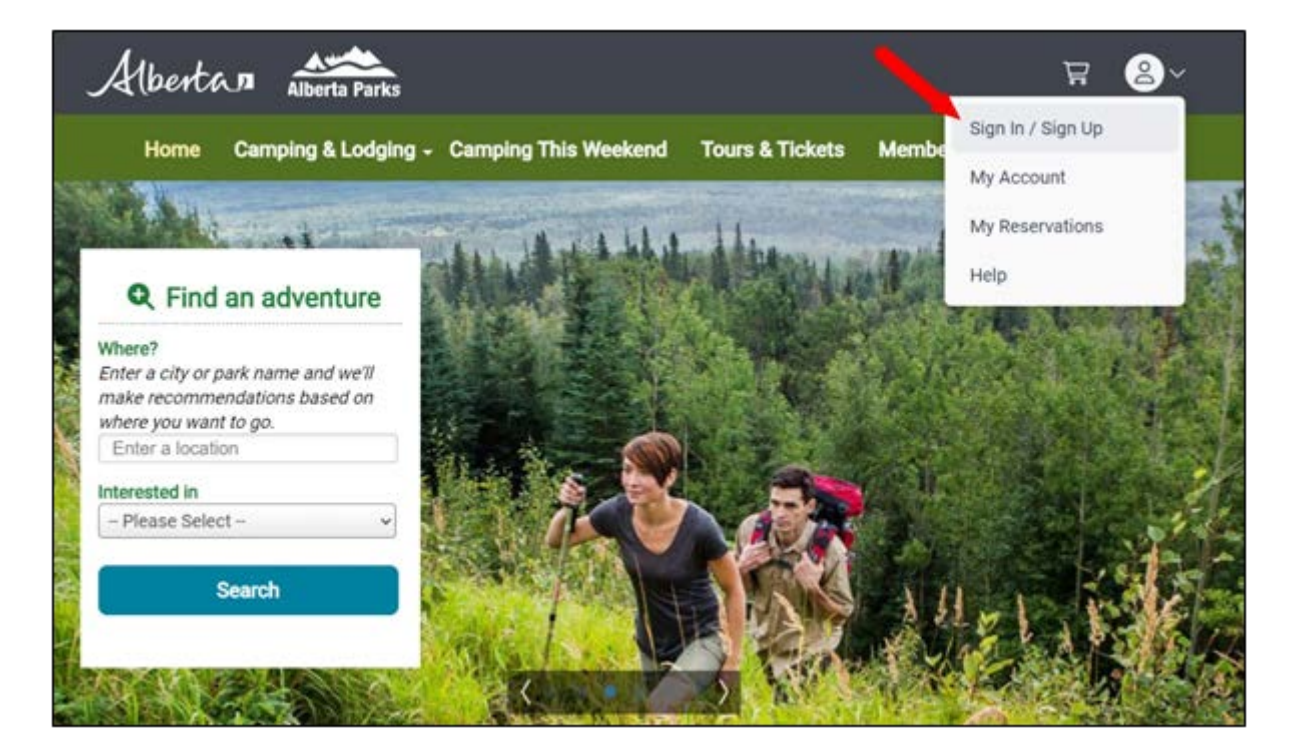

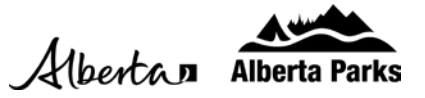

## 2. Once logged in, click on "Update Password" on the left-hand column.

| Albertan Alberta Pa     | rrks ── ₩ HC ~                                                               |  |  |  |  |
|-------------------------|------------------------------------------------------------------------------|--|--|--|--|
| Home Camping & Lod      | lging - Camping This Weekend Tours & Tickets Memberships Day Use             |  |  |  |  |
| My Account              | Account Overview<br>Keep track of your reservations and account information. |  |  |  |  |
| Account Overview        |                                                                              |  |  |  |  |
| Authorized Customer     | Profile Overview                                                             |  |  |  |  |
| Representative          | Name: Happy Camper                                                           |  |  |  |  |
| Family Members          | Email Address: albertaparks@gov.ab.ca                                        |  |  |  |  |
| Current Reservations    | Phone: <u>877 537 2757</u>                                                   |  |  |  |  |
| My Orders               | Is this information correct? Update Profile                                  |  |  |  |  |
| POS Orders              | Share account access with 2 representatives for convenience. Authorized      |  |  |  |  |
| Phone Payment           | Customer Representative Family Members View Members                          |  |  |  |  |
| Print Tickets & Permits |                                                                              |  |  |  |  |
| Passes                  | Reservations  • Current Reservations  • Dast Reservations                    |  |  |  |  |
| Fauinment Rentals       |                                                                              |  |  |  |  |
| Undata Drafila          | <ul> <li>Past Reservations</li> <li>Current Waiting Lists</li> </ul>         |  |  |  |  |
| Update Profile          |                                                                              |  |  |  |  |
| Update Email            |                                                                              |  |  |  |  |
| Update Password         |                                                                              |  |  |  |  |
| Past Reservations       |                                                                              |  |  |  |  |
| Waiting Lists           |                                                                              |  |  |  |  |
| My Favorites            |                                                                              |  |  |  |  |

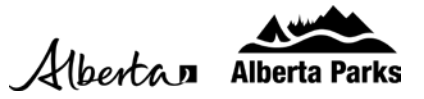

3. Enter your current password and then your new password twice. Click on "Save Changes."

| Albertan Alberta Pa                   | rks                                                                                                    |                                                                                                    | (                         | ₩ \     |  |
|---------------------------------------|----------------------------------------------------------------------------------------------------|----------------------------------------------------------------------------------------------------|---------------------------|---------|--|
| Home Camping & Lod                    | ging 🗸 Camping This Weekend                                                                                                    | Tours & Tickets                                                                                                    | Memberships               | Day Use |  |
| My Account                            | Update Passwo                                                                                                    | Update Password<br>Your password is used to secure access to your account.<br>It should not be something that could be guessed by others. |                           |         |  |
| Account Overview                      | Your password is used to s<br>It should not be something                                                                                |                                                                                                    |                           |         |  |
| Authorized Customer<br>Representative | The password is to adhere to the following:<br>• Minimum 8 characters                                                                   |                                                                                                    |                           |         |  |
| Family Members                        | <ul> <li>Must contain (at least) 1 uppercase character</li> <li>Must contain (at least) 1 lowercase character</li> </ul>                |                                                                                                    |                           |         |  |
| Current Reservations                  | <ul> <li>Must contain (at least) 1 howercase character</li> <li>Must contain (at least) 1 number OR special character/symbol</li> </ul> |                                                                                                    |                           |         |  |
| My Orders                             | Happy Camper - albertaparks@gov.ab.ca                                                                                                   |                                                                                                    |                           |         |  |
| POS Orders                            | Security Check                                                                                                    | Security Check Current password *                                                                                                    |                           |         |  |
| Phone Payment                         |                                                                                                    |                                                                                                    |                           |         |  |
| Print Tickets & Permits               |                                                                                                    | Nev                                                                                                    | • Password *              |         |  |
| Passes                                | New Password                                                                                                    | Type new                                                                                                    | Type new password again * |         |  |
| Equipment Rentals                     |                                                                                                    |                                                                                                    |                           |         |  |
| Update Profile                        | Save Changes                                                                                                    |                                                                                                    |                           |         |  |
| Update Email                          |                                                                                                    |                                                                                                    |                           |         |  |
| Update Password                       |                                                                                                    |                                                                                                    |                           |         |  |
| Past Reservations                     |                                                                                                    |                                                                                                    |                           |         |  |

4. If entered correctly, you will see a confirmation that your password was successfully updated.

| Albertan Alberta Parks                |                                                                              | ♡ ╠ нс∧             |  |
|---------------------------------------|------------------------------------------------------------------------------|---------------------|--|
| Home Camping & Lodging +              | Camping This Weekend Tours & Tickets                                         | Memberships Day Use |  |
| My Account                            | Password updated successfully.                                               | -                   |  |
| Account Overview                      | Account Overview<br>Keep track of your reservations and account information. |                     |  |
| Authorized Customer<br>Representative |                                                                              |                     |  |